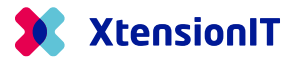

# FAQ: How to insert License Key in Business Central

When you have received your License Letter containing your license key for your Shipment Connector you have to complete a few steps in Business Central

Your License Key will look something akin to the following: 69BAXXXX071BD7B3D42960255BAXXXXE49A39XXXX26D54F3E1XXXX613B3BF9+20231231+2

## 1.1 Opening up XtensionIT's License Manager page

Open up your Business Central environment and search for \*About XtensionIT\*

| Tell me what you want to do                     |                          | 2 | $\times$ |
|-------------------------------------------------|--------------------------|---|----------|
| About XtensionIT                                |                          |   |          |
| Go to Pages and Tasks                           |                          |   |          |
| > About XtensionIT                              | Administration           |   |          |
| Documentation                                   |                          |   |          |
| ⑦ Search Help for "About XtensionIT"            |                          |   |          |
| Didn't find what you were looking for? Try expl | loring pages and reports |   |          |

## 1.1.1 Access the following via the ribbon: License Manager > App Registrations

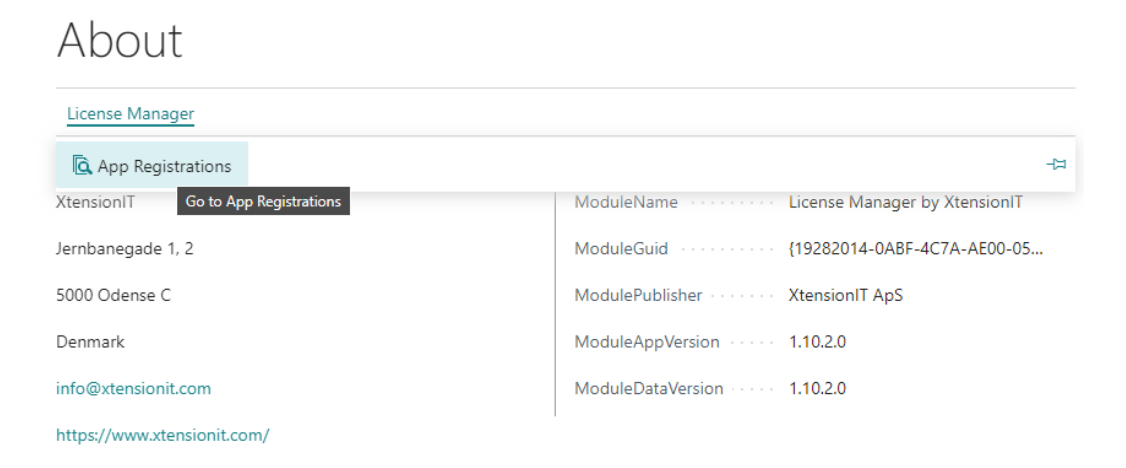

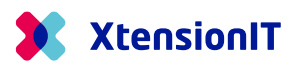

### 1.1.2 Select the app you want to register a license for

| App Registrations             |                                |                                        |       |
|-------------------------------|--------------------------------|----------------------------------------|-------|
| $\wp$ Search $+$ New Manage   | Actions $\lor$ Automate $\lor$ | Fewer options                          | ☞ 7 ≣ |
| Арр↑                          | Ienant Id                      | Environme                              | nt †  |
| Webshipper Shipment Connector | : {00000000-0000-0             | 0000-0000-0000000000000000000000000000 |       |

### 1.1.3 Afterwards select the following: Validate License > Enter a License Key

| $\leftarrow$ | App Registration                                   | Ø ¢              | +         | ۱.      | √ Saved               | c' /   |  |
|--------------|----------------------------------------------------|------------------|-----------|---------|-----------------------|--------|--|
|              | Webshipper Shipment Connector · 00000000-          |                  |           |         |                       |        |  |
|              | 0000-0000-0000                                     | 0-0000           | )00000    | )00 · S | andbox                |        |  |
|              | Validate License Automate V Fewer options          |                  |           |         |                       |        |  |
|              | 🛱 Enter a License key                              |                  |           |         |                       | 규      |  |
|              | App · · · · · · · · · · · · · · · · Webshipper Shi | ipment Connector | Tenant Id |         | {0000000-0000-0000-00 | 00-000 |  |
|              | Voice Account No.                                  |                  | Environme | ent     | Sandbox               |        |  |

### 1.1.4 Select your License type

| App Registration | Я | × |  |
|------------------|---|---|--|
|------------------|---|---|--|

#### App Registration

| Арр                                                | Webshipper Shipment Connector $\qquad \lor$              |
|----------------------------------------------------|----------------------------------------------------------|
| LicenseType                                        | Trial $\checkmark$                                       |
| License Code · · · · · · · · · · · · · · · · · · · | Trial<br>Starter Pack<br>Extended Pack<br>Unlimited Pack |
|                                                    | Schedule OK Cancel                                       |

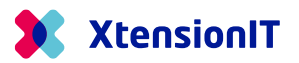

## 1.1.5 Insert your License Code/key and hit \*OK\*

# App Registration

ΖX

## App Registration

| Арр                                                | Webshipper Shipment Connector | $\sim$ |
|----------------------------------------------------|-------------------------------|--------|
| LicenseType                                        | Trial                         | $\sim$ |
| License Code · · · · · · · · · · · · · · · · · · · |                               |        |

Schedule... OK Cancel

Page 3 af 3